How to Search for a Vendor by Certification Designation without Logging into the System

- 1. Go to https://charlotte.diversitycompliance.com/ to access B2GNow
- 2. Click on "Search Certified Directory"

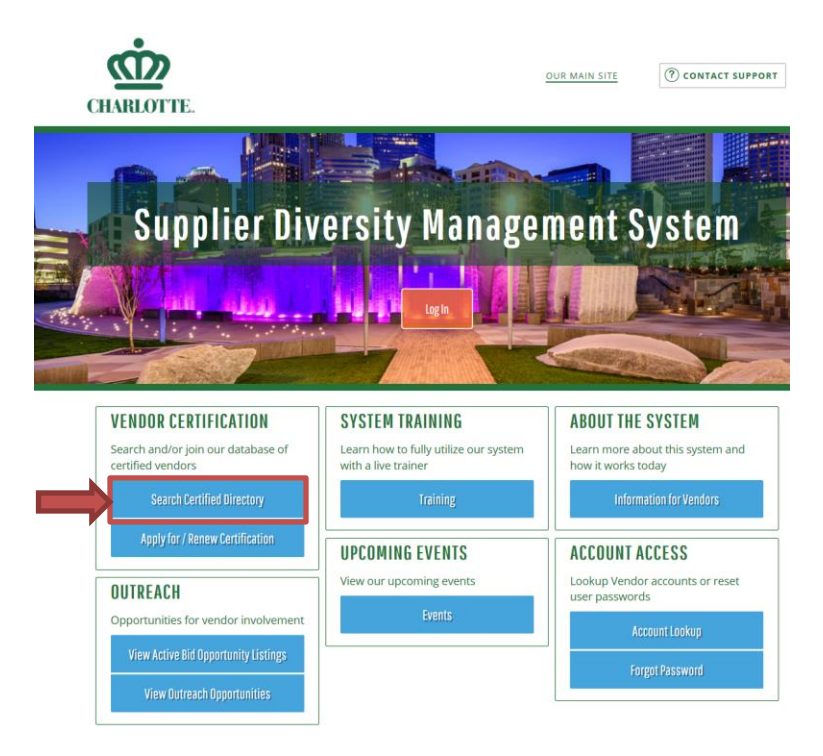

3. Check MBE, SBE, and WBE under certifications and type in the Business Name or DBA in the appropriate fields (*ex: Search for Greens Commercial Cleaning Inc.*)

| Search by Certification Type         |                                                                                                    |                                                               |
|--------------------------------------|----------------------------------------------------------------------------------------------------|---------------------------------------------------------------|
| Certifications                       | <ul> <li>Minority Business Enterprise (MBE</li> <li>Small Business Enterprise (SBE)</li> <li>Women Business Enterprise (WBE)</li> <li>Airport Concessionaire Disadvanta</li> <li>Disadvantaged Business Enterprise</li> <li>Historically Underutilized Business</li> </ul> | )<br>)<br>ged Business Enterprise (ACDBE)<br>e (DBE)<br>(HUB) |
| Search by Business Name or DBA       |                                                                                                    |                                                               |
| Business Name/DBA                    | Green<br>Tip: Try just a few letters of the firm's r                                                                                                    | name.                                                         |
| Search by Business Description       |                                                                                                    |                                                               |
| Business Description                 | Tip: Try just a few letters of a keyword                                                                                                    |                                                               |
| Search by Commodity Code             |                                                                                                    |                                                               |
| Commodity Codes                      | Click to Lookup Commodity Codes                                                                                                    |                                                               |
| Search by Contact Person             |                                                                                                    |                                                               |
| Contact Person/Owner                 | First name<br>Tip: Use the first letter.                                                                                                    | Last name<br>Tip: Try just the first few letter:              |
| Search by Location                   |                                                                                                    |                                                               |
| City                                 |                                                                                                    |                                                               |
| Zip Code<br>State<br>Phone Area Code | Tip: Search for multiple zip codes by se<br>Select one or *                                                                                                    | eparating with commas.                                        |
| Search by Reference                  |                                                                                                    |                                                               |
|                                      | Select one or more                                                                                                    |                                                               |
| Ethnicity                            |                                                                                                    |                                                               |

4. Click on the certification for the vendor searched for

| Search Parameters                    |                                                             |                                                      | Edit Parameters                       | Clear Parameters                      |
|--------------------------------------|-------------------------------------------------------------|------------------------------------------------------|---------------------------------------|---------------------------------------|
| Certifications                       | Minority Business<br>Small Business Ent<br>Women Business E | Enterprise (MBE)<br>erprise (SBE)<br>nterprise (WBE) |                                       |                                       |
| Business Name/DBA                    | GREEN                                                       |                                                      |                                       |                                       |
|                                      | Search Again                                                | Download Search Results                              |                                       |                                       |
| Search Results                       |                                                             |                                                      | <b>5</b> firms with                   | <b>7</b> certifications found         |
|                                      |                                                             | Cli                                                  | ck the certification type for contact | information and certification details |
| Vendor                               |                                                             | Location                                             | l.                                    | Certification                         |
| Cavins Green Energy Efficiency Const | ultants, Inc                                                | Mint Hill,                                           | NC                                    | <u>MBE</u><br>SBE                     |
| Green Circle Solutions, Inc.         |                                                             | Belmont,                                             | NC                                    | <u>SBE</u>                            |
| Greene Fabrication and Welding LLC   |                                                             | Charlotte                                            | , NC                                  | MBE<br>SBE                            |
| GREENS COMMERCIAL CLEANING INC       | 2                                                           | WINGATE                                              | , NC                                  | SBE                                   |
| GREENTHINC. PLLC Mi                  |                                                             | Mint Hill,                                           | NC                                    | SBE                                   |

5. Selected firms contact information and commodity codes are displayed

| Certified Profile                    |                | CLOSE WINDOW                                                                                                    | X<br>Drint | ^ |
|--------------------------------------|----------------|----------------------------------------------------------------------------------------------------|------------|---|
|                                      |                |                                                                                                    | PIIIL      |   |
| Business & Contact Informat          | ion            |                                                                                                    |            |   |
| Business Name                        |                | GREENS COMMERCIAL CLEANING INC                                                                                                    |            |   |
| Owner                                |                | BARRY GREEN                                                                                                    |            |   |
| Address<br>> <u>Map This Address</u> |                | 108 S. MAIN STREET<br>WINGATE, NC 28174                                                                                                    |            |   |
| Phone                                |                | 704-233-1482                                                                                                    |            |   |
| Fax                                  |                | 704-233-1487                                                                                                    |            |   |
| Email                                |                | bgreen@gccpride.com                                                                                                    |            |   |
| Website                              |                | WWW.GCCPRIDE.COM                                                                                                    |            |   |
| Ethnicity                            |                | Black American                                                                                                    |            |   |
| Gender                               |                | Male                                                                                                    |            |   |
|                                      |                |                                                                                                    |            |   |
| Certification Information            |                |                                                                                                    |            |   |
| Certifying Agency                    |                | City of Charlotte                                                                                                    |            |   |
| Certification Type                   |                | SBE - Small Business Enterprise                                                                                                    |            |   |
| Certified Business Description       |                | NIGP 48500 JANITORIAL SUPPLIES, GENERAL LINE<br>NIGP 48555 Floor Stripper and Cleaners<br>NIGP 48576 Recycled Janitorial Supplies<br>NIGP 90976 Site Work<br>NIGP 91000 BUILDING MAINTENANCE, INSTALLATION AND REPAIR SERVICES<br>NIGP 91003 Building Cleaning Services, Exterior<br>NIGP 91039 Janitorial and Custodial Services<br>NIGP 91054 Painting, Maintenance and Repair Services, Including Caulking<br>NIGP 91051 Window Washing Services<br>NIGP 96221 Cleaning Services, Steam and Pressure |            |   |
| Commedity Codes                      |                |                                                                                                    |            |   |
| Code                                 | Description    |                                                                                                    |            |   |
| NICE 49500                           |                |                                                                                                    |            |   |
| NIGP 40500                           | Floor Strippor | OPPLIES, GENERAL LINE                                                                                                    |            |   |
| NIGP 40000                           | Provided lenit |                                                                                                    |            |   |
| NIGE 40370                           | Recycleu Jahlt | onal supplies                                                                                                    |            |   |
| NIGP 90976                           |                |                                                                                                    |            |   |
| NIGP 91000                           | BUILDING MA    | INTENANCE, INSTALLATION AND REPAIR SERVICES                                                                                                    |            |   |
| NIGP 91003                           | Building Clean | ing Services, Exterior                                                                                                    |            | * |

6. Click on "Print" in the upper right corner (*optional*)

| Certified Profile                    | CLOSE WINDOW                                                                                                    | ×    |
|--------------------------------------|----------------------------------------------------------------------------------------------------|------|
|                                      |                                                                                                    | rint |
| Business & Contact Informat          | /tion                                                                                                    |      |
| Business Name                        | GREENS COMMERCIAL CLEANING INC                                                                                                    |      |
| Owner                                | BARRY GREEN                                                                                                    |      |
| Address<br>> <u>Map This Address</u> | 108 S. MAIN STREET<br>WINGATE, NC 28174                                                                                                    |      |
| Phone                                | 704-233-1482                                                                                                    |      |
| Fax                                  | 704-233-1487                                                                                                    |      |
| Email                                | bgreen@gccpride.com                                                                                                    |      |
| Website                              | WWW.GCCPRIDE.COM                                                                                                    |      |
| Ethnicity                            | Black American                                                                                                    |      |
| Gender                               | Male                                                                                                    |      |
| Certification Information            |                                                                                                    |      |
| Certifying Agency                    | City of Charlotte                                                                                                    |      |
| Certification Type                   | SBE - Small Business Enterprise                                                                                                    |      |
| Certified Business Description       | NIGP 48500 JANITORIAL SUPPLIES, GENERAL LINE<br>NIGP 48555 Floor Stripper and Cleaners<br>NIGP 48576 Recycled Janitorial Supplies<br>NIGP 900976 Site Work<br>NIGP 91000 BUILDING MAINTENANCE, INSTALLATION AND REPAIR SERVICES<br>NIGP 91003 Building Cleaning Services, Exterior<br>NIGP 91039 Janitorial and Custodial Services<br>NIGP 91034 Painting, Maintenance and Repair Services, Including Caulking<br>NIGP 91081 Window Washing Services<br>NIGP 91081 Window Washing Services |      |
| Commodity Codes                      |                                                                                                    |      |
| Code                                 | Description                                                                                                    |      |
| NICP 48500                           |                                                                                                    |      |
| NIGP 48555                           |                                                                                                    |      |
| NIGP 48576                           | Recycled Janitorial Sumplies                                                                                                    |      |
| NIGP 90976                           | Site Work                                                                                                    |      |
| NIGP 91000                           | BUILDING MAINTENANCE INSTALLATION AND REPAIR SERVICES                                                                                                    |      |
| NIGP 91003                           | Building Cleaning Services Exterior                                                                                                    |      |
|                                      |                                                                                                    |      |

\*\*\*Screen displays all contact information for the firm and commodity codes